# Configuration of Microsoft 365 for Calendars access

# You expect to display your meeting rooms planning on your screen running with zebrix signage ?

This guide explains how to register a new application in Microsoft 365 for use with calendar integrations in **zebrix signage**. You will create an app, add a client secret, and assign it the **Calendars.Read** application permission. Then, you'll share the required details to the zebrix technical team and finally a secret UUID will be returned to you to be used in the widget configuration.

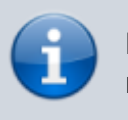

Please note that a Microsoft 365 Global Admin account is required to complete this configuration

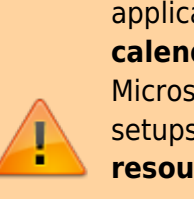

This tutorial is a straightforward approach that grants application-wide **permissions to all resources and users calendars**. It is the easiest to implement this, using only the Microsoft Entra Admin Center, making it suitable for quick setups. However, **restricting permissions to specific resources** by scoping them to groups is an approach that is **more secured and recommended**. It involves combining the Microsoft Entra Admin Center for initial setup with PowerShell commands to apply scoping that will not be covered in this tutorial.

## **1. Accessing App Registrations**

- 1. Go to the Microsoft Entra admin center: https://entra.microsoft.com/
- 2. In the left menu, select "Applications" > "App registrations".
- 3. Click **"New registration"** at the top of the page.

Last update: 2025/06/16 en:m365\_graphapi\_calendars\_read https://documentation.zebrix.net/doku.php?id=en:m365\_graphapi\_calendars\_read&rev=1750089803 18:03

| Microsoft Entra admin cen | nter |                                                                                                    | Copilot 🕻                                                                                                    | 1 @ @ A       |                        |
|---------------------------|------|----------------------------------------------------------------------------------------------------|----------------------------------------------------------------------------------------------------|---------------|------------------------|
| Home                      |      | Home > = = > Enterprise applications   All applications > Browse Microsoft Entra Gallery >                                                                                                    |                                                                                                    |               |                        |
| - Home                    |      | App registrations 👒                                                                                                    |                                                                                                    |               |                        |
| What's new                |      |                                                                                                    |                                                                                                    |               |                        |
| Diagnose & solve problem: | s    | + New registration 3 dipoints 🗶 Troubleshoot 🕐 Refresh 🞍 Download 🗟 Preview features                                                                                                    | R Got feedback?                                                                                                    |               |                        |
| Favorites                 | ~    | All applications Owned applications Deleted applications                                                                                                    |                                                                                                    |               |                        |
|                           |      | P Start typing a display name or application (client) ID to filter these r                                                                                                    |                                                                                                    |               |                        |
| Identity                  | ^    | 10 and assign from t                                                                                                    |                                                                                                    |               |                        |
| Overview                  |      | 40 applications tound<br>Display name 1                                                                                                    | Application (client) ID                                                                                                    | Created on ↑⊥ | Certificates & secrets |
| Users                     | ~    | 1 http://www.com/and/and/and/and/and/and/and/and/and/and                                                                                                    |                                                                                                    |               |                        |
| Groups                    | ~    | <                                                                                                    |                                                                                                    |               |                        |
|                           |      | 4                                                                                                    | and the second second second                                                                                                    |               |                        |
| Devices                   | ~    | C5                                                                                                    | A DESCRIPTION OF A DESCRIPTION OF A DESC |               | 1.1.1                  |
| Applications              | ^    | a second a second second second second second second second second second second second second second second s                                                                                                    | and the state of the second                                                                                                    |               |                        |
| Enterprise applications   |      | A set of the set of the set of    |                                                                                                    |               |                        |
| App registrations 2       |      | A REAL PROPERTY AND A REAL PROPERTY AND A REAL |                                                                                                    |               |                        |
| Protection                | · ~  |                                                                                                    | A REAL PROPERTY AND A REAL PROPERTY.                                                                                                    |               |                        |
| Protection                |      | 25                                                                                                    | and the second second                                                                                                    |               |                        |
| Identity Governance       | ~    |                                                                                                    | and the second second sec                                                                                                    | 10.000        |                        |
| External Identities       | ~    | <ul> <li>Bill and a set information of a field from</li> </ul>                                                                                                    | 1000 BOD - 1000 BOD - 100                                                                                                    |               |                        |
| Show more                 |      | <b>2</b>                                                                                                    | and the second second                                                                                                    | 1000          |                        |
|                           |      |                                                                                                    | a second second second                                                                                                    |               |                        |
| Protection                | ^    | HW I I I I I I I I I I I I I I I I I I I                                                                                                    | and the second second                                                                                                    | 1,000         | 12.0                   |
| Identity Protection       |      | • 5. Control 100                                                                                                    | the state of the state of the                                                                                                    | 10.00         |                        |
| Conditional Access        |      | <ul> <li>Biomedia di</li> </ul>                                                                                                    | and a second second second                                                                                                    |               |                        |
| Authentication methods    |      | NO                                                                                                    |                                                                                                    |               |                        |
| warehousdon meutods       |      | 00                                                                                                    | and the second second second                                                                                                    |               |                        |
| Learn & support           | ^    | 00                                                                                                    | ALCONTRACTOR A                                                                                                    | 1,000         | 1.1                    |
|                           |      | в                                                                                                    | the second second second                                                                                                    | 1.00          |                        |

## 2. Registering the App

- 1. **Name**: Enter zebrix signage calendars connector (you are free to choose the name you want)
- 2. Supported account types: Choose "Accounts in this organizational directory only" (default).
- 3. Leave the **Redirect URI** empty.
- 4. Click "Register" to create the application.

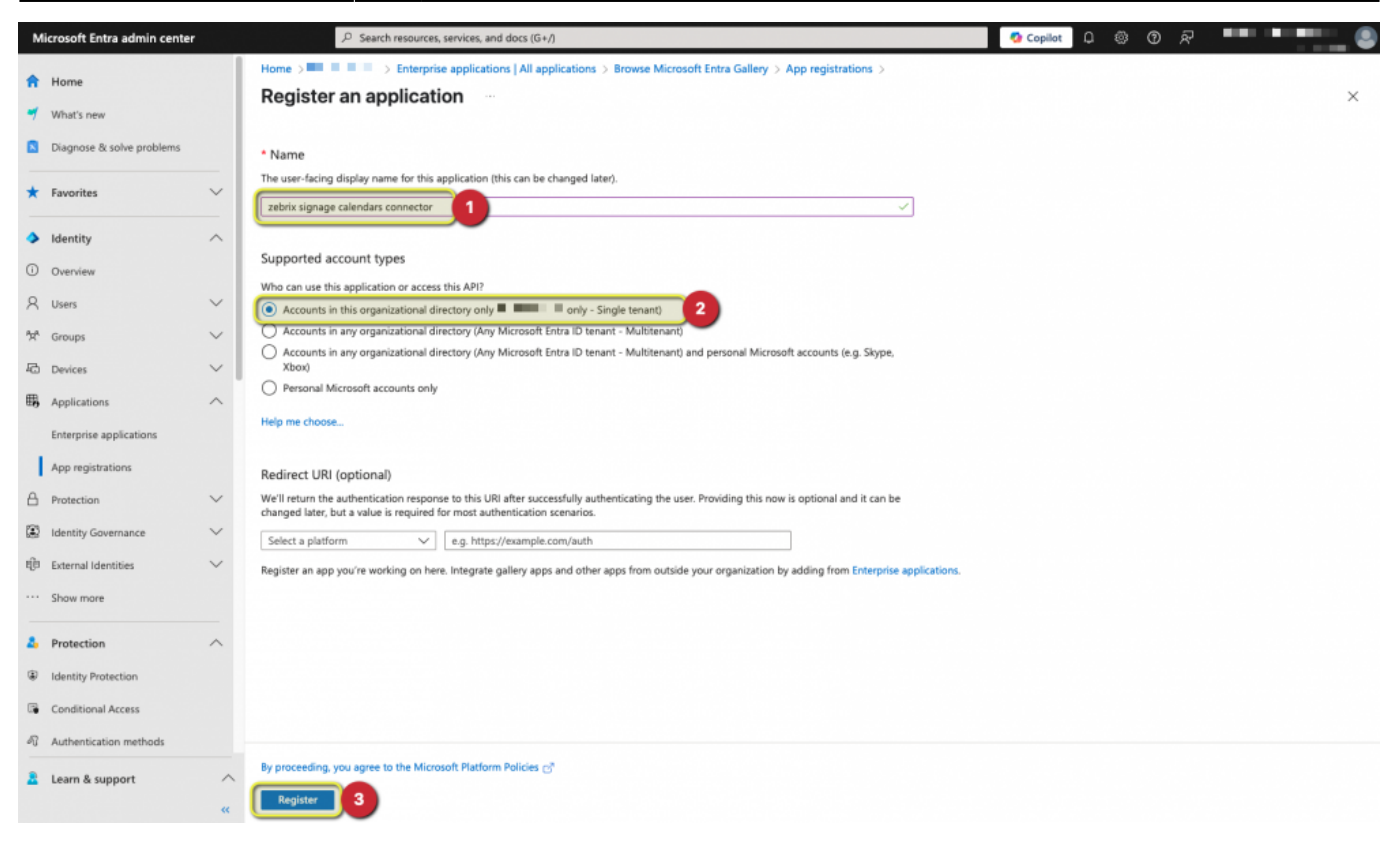

### 3. Save details and create a Client Secret

- 1. Save the details that need to be provided to zebrix's technical team:
  - 1. Application (client) ID
  - 2. Directory (tenant) ID
- 2. Click on Add a certificate or secret.

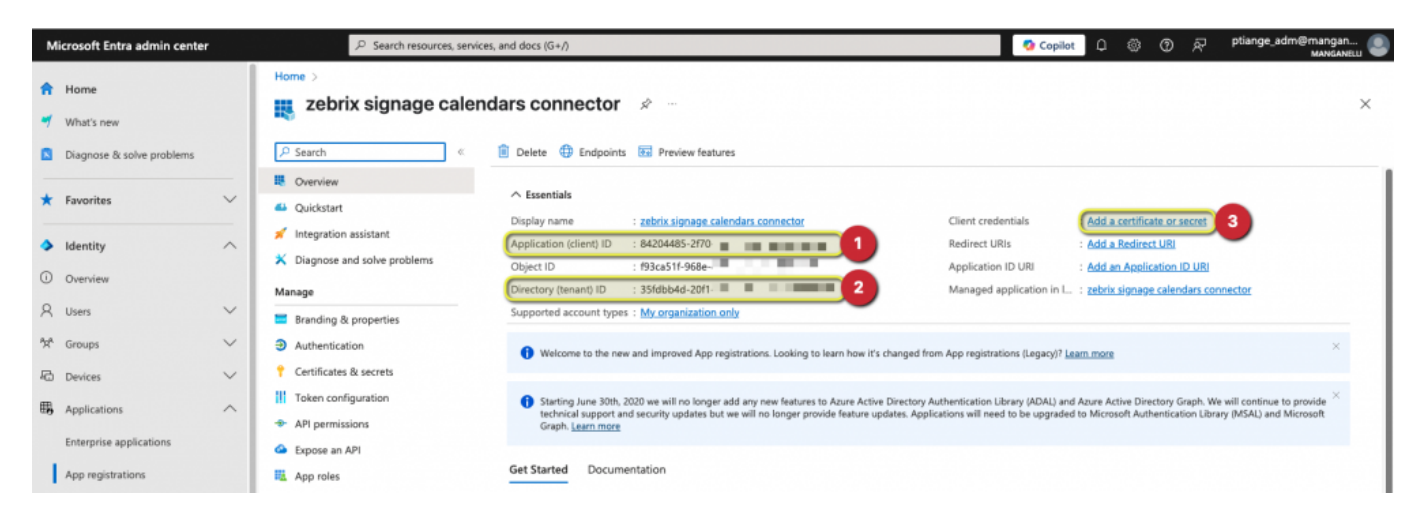

- Add a description, for example zebrix connector secret.
- Set an appropriate expiration (24 months is recommended).

When the secret will expire, zebrix will not have access to your calendars anymore and display their details on screen.You'll have to create a new secret and provide it to zebrix.We invite you to create an event in your personal calendar at

Last update: 2025/06/16 en:m365\_graphapi\_calendars\_read https://documentation.zebrix.net/doku.php?id=en:m365\_graphapi\_calendars\_read&rev=1750089803 18:03

#### the end of the validity period of the secret.

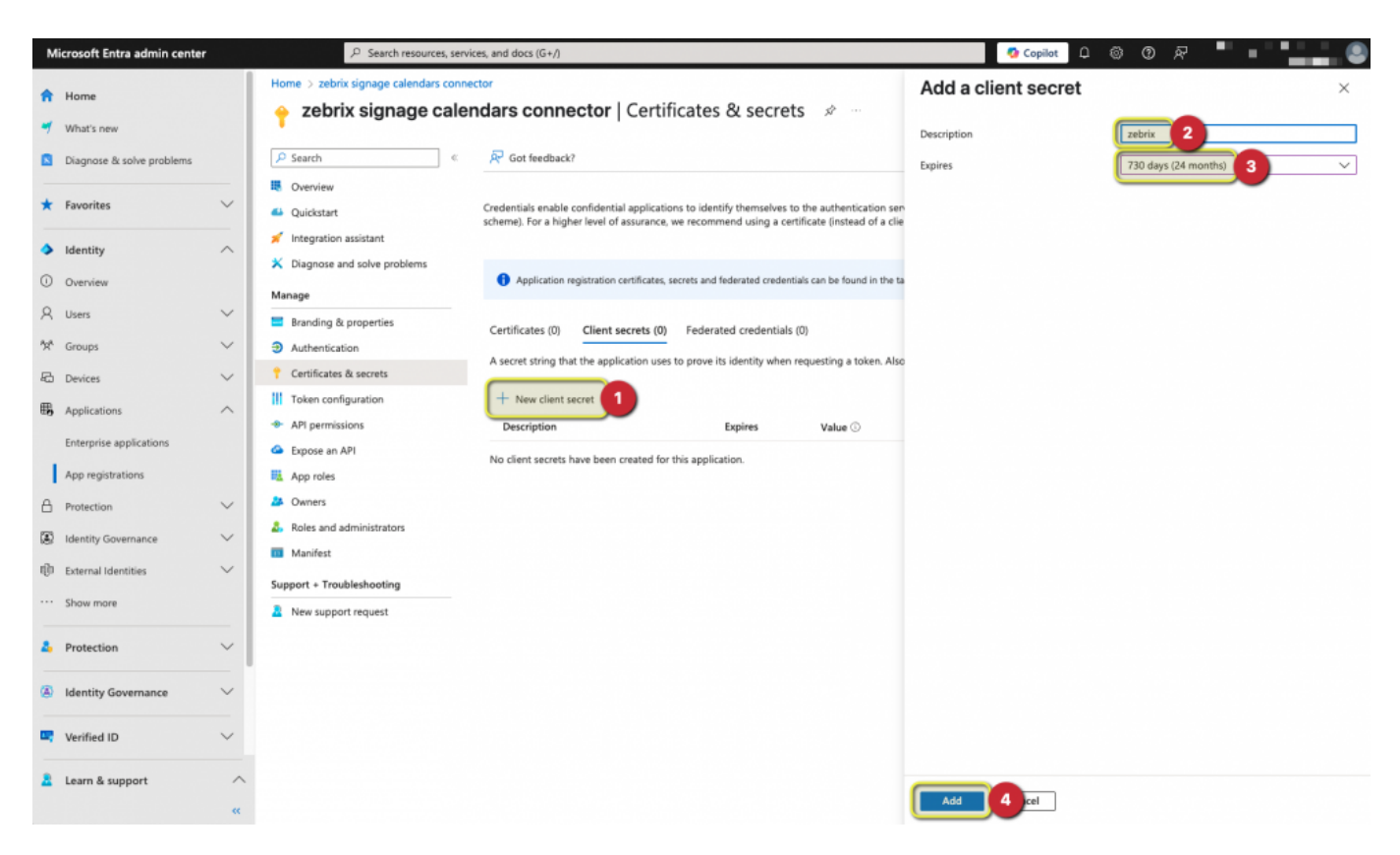

• Click "Add" and copy the generated value and save it immediately. You will not be able to retrieve it again.

| Microsoft Entra admin center                                                                                                    | Search resources, services, and docs (G+/)                                                                                                    | 👩 Copilot 🔑 🐵 🕐 🖓 💷 📲                                                                                                    |  |  |  |
|----------------------------------------------------------------------------------------------------|----------------------------------------------------------------------------------------------------|----------------------------------------------------------------------------------------------------|--|--|--|
| <ul> <li>A Home</li> <li>→ Zebrix sign</li> <li>→ Zebrix s</li> <li>→ Zebrix s</li> </ul>                                                                                                    | nage calendars connector<br>ignage calendars connector   Certificates & secrets 🛷 …                                                                                                    | ×                                                                                                    |  |  |  |
| Diagnose & solve problems                                                                                                    | <                                                                                                    |                                                                                                    |  |  |  |
| ★ Favorites ✓                                                                                                    | $\textcircled{\ } \ \ \ \ \ \ \ \ \ \ \ \ \ \ \ \ \ \$                                                                                                    | ×                                                                                                    |  |  |  |
| Identity     Identity     Identity     Identity     Identity     Identity     Identity     Identity     Identity     Identity     Identity     Identity     Identity     Identity     Identity     Identity     Identity | ant Credentials enable confidential applications to identify themselves to the authentication ve problems scheme). For a higher level of assurance, we recommend using a certificate (instead of a | service when receiving tokens at a web addressable location (using an HTTPS<br>client secret) as a credential.                            |  |  |  |
| 只 Users     ✓       ☆ Groups     ✓       ③ Authentication                                                                                                    | erties f Application registration certificates, secrets and federated credentials can be found in the                                                                                              | he tabs below. $	imes$                                                                                                    |  |  |  |
| E Devices V 📍 Certificates & sec                                                                                                    | Certificates (0) Client secrets (1) Federated credentials (0)                                                                                                    |                                                                                                    |  |  |  |
| Applications     Applications     Applications     Applications                                                                                                    | ion A secret string that the application uses to prove its identity when requesting a token.                                                                                                    | A secret string that the application uses to prove its identity when requesting a token. Also can be referred to as application password. |  |  |  |
| Enterprise applications Generation Expose an API                                                                                                    | + New client secret                                                                                                    | •                                                                                                    |  |  |  |
| App registrations                                                                                                    | Description Expires Value 🛈                                                                                                    | 1 Secret ID                                                                                                    |  |  |  |
| A Protection 🗸 🌽 Owners                                                                                                    | zebrix 13/06/2027 [JMx8QEyl9ve                                                                                                    | c62e0b99-f48e-4a                                                                                                    |  |  |  |
| Identity Governance                                                                                                    | istrators                                                                                                    |                                                                                                    |  |  |  |

## 4. Adding API Permissions

- 1. Go to "API permissions" in the left menu.
- 2. Click "Add a permission".
- 3. Select Microsoft Graph.
- 4. Choose Application permissions.

- 5. In the search bar, type Calendars.Read.
- 6. Check Calendars.Read under the Calendars section.
- 7. Click "Add permissions".
- 8. Back on the API permissions page, click "Grant admin consent" and confirm.

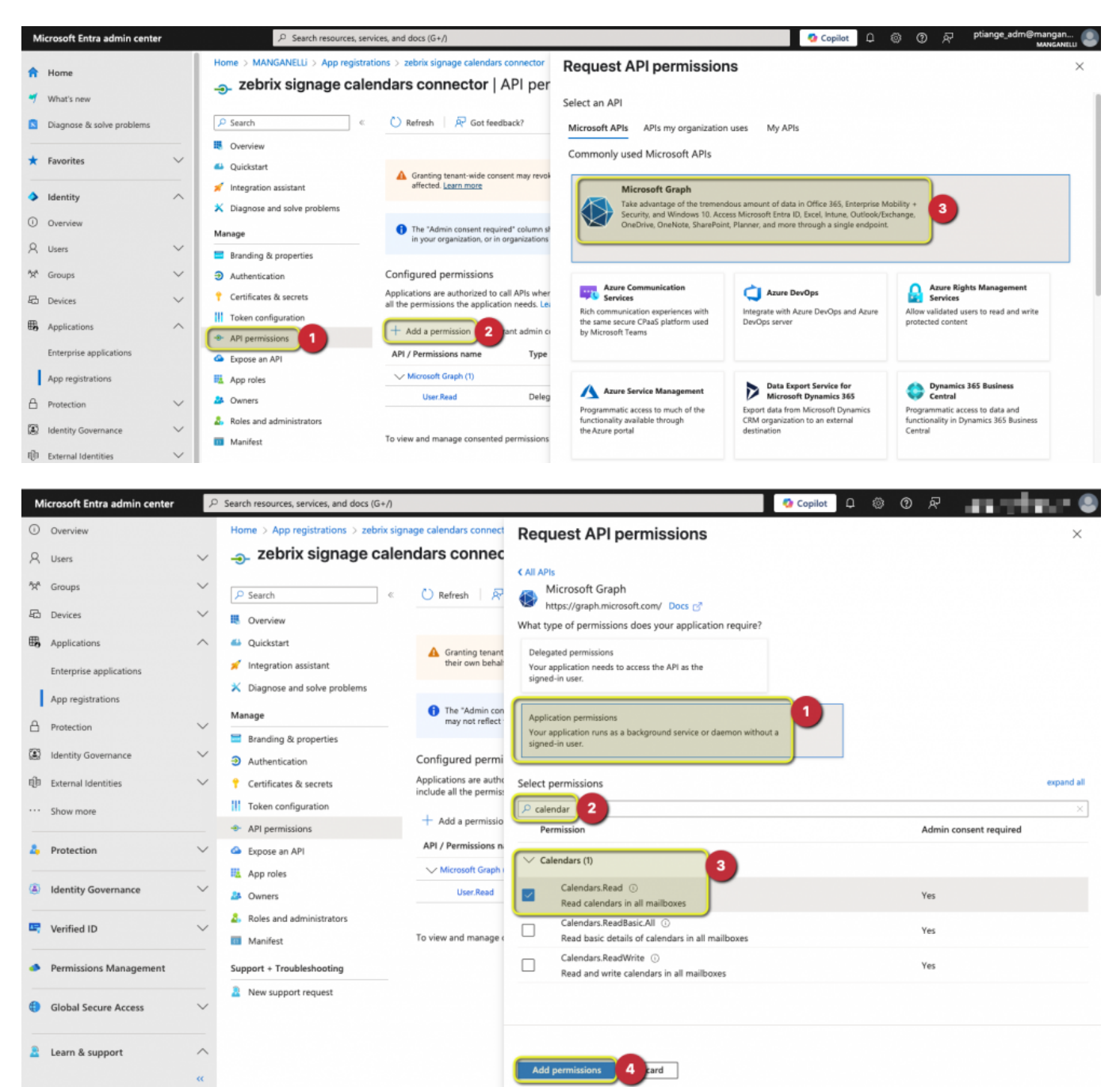

# 5. Provide details to zebrix's technical team and get your UUID

- Please provide to zebrix's technical team the following details:
  - Application (client) ID
  - Directory (tenant) ID
  - Secret value
- We recommend using a secured channel to provide these details to our team.
- A UUID will be returned to you by the zebrix's technical team. These UUID has to remain secret

Last update: 2025/06/16 en:m365\_graphapi\_calendars\_read https://documentation.zebrix.net/doku.php?id=en:m365\_graphapi\_calendars\_read&rev=1750089803 18:03

as it will give full access to all your resources and users calendars details.

## 6. Configure the widget

- Go to https://widgets.zebrix.net
- Choose the Microsoft 365 calendar widget that suits your needs
- Copy / Paste your UUID in the field
- Set the resource or user UPN (usually, the email address)
- Customize other options of the widgets
- Copy the generated URL and paster it in a web zone in the page editor.

## **Next Steps**

Use the **Application (client) ID**, **Directory (tenant) ID**, and **Client secret** in your integration code to authenticate using the OAuth 2.0 client credentials flow.

From: https://documentation.zebrix.net/ - zebrix documentation

Permanent link: https://documentation.zebrix.net/doku.php?id=en:m365\_graphapi\_calendars\_read&rev=1750089803

Last update: 2025/06/16 18:03